## Speedport W 724V Ci

Hrvatski Telekom

WiFi postavke

- Otvorite web preglednik (npr. Internet Explorer), upišite adresu **192.168.1.1** i pritisnite Enter na tipkovnici.
- U otvorenom prozoru pod User name upišite: **user**, a pod Device password upišite podatak **Device Password** (**Serial number**) koji se nalazi na naljepnici sa stražnje strane modema.

| ···Ŧ·····                                                                                                    |                                                                                                    | •                                                                                                    | A A Technical support                                                                                                    |
|----------------------------------------------------------------------------------------------------|----------------------------------------------------------------------------------------------------|----------------------------------------------------------------------------------------------------|----------------------------------------------------------------------------------------------------|
| Speedport W 724V                                                                                                    | Overview Internet                                                                                                    | Home network                                                                                                    | Settings                                                                                                    |
| Speedport login<br>Status information                                                                                                    | Login to the Speedport configuration<br>Enter the device password of your Speed<br>Then click Login to start the configuration<br>User name:<br>Device password: | program<br>port W 724V .<br>program.<br><u>Where do I find the device password?</u><br><u>Eorget your device password?</u><br>user<br>J435028644<br>Display characters                                                                                                    |                                                                                                    |
| Hrvatski Tele <b>ko</b> l                                                                                                    |                                                                                                    | Log in                                                                                                    |                                                                                                    |
| Speedport W /2                                                                                                    | 4v Type CI                                                                                                    |                                                                                                    |                                                                                                    |
| Configuration via Inter<br>Device Password:<br>WLAN-Name (SSID):<br>WLAN-Key (WPA2): .<br>Serialnumber:<br>Customer Service:<br>Technical Support: .<br>Only for use with origin<br>for Speedport W 724 | inal power supply<br>V Type Ci!                                                                                                    | http://192.168.1.1<br>J435028671<br>WLAN-121775<br>0968901431320490<br>J435028671<br>https://www.hrvatskitelekom.hr/pod<br>Res. Customers Call Centre: 0800<br>Bus. Customers Call Centre : 0800<br>SAP CODE: 3410017597<br>Hrvatski Telekom d.d.<br>Roberta Frangeša-Mihanovića 9, Z | Made in China<br>Made in China<br>Mfg Date 08/1<br>Mfg Date 08/1<br>drska/uredaji-i-oprema/podesavanje-uredaja<br>9000, e-mail: tehnicka.podrska@t.ht.hr<br>9100, e-mail: Helpdesk.poslovni@t.ht.hr |

Ručna konfiguracija bežićne mreže (WLAN):

Hrvatski

Telekom

F

• U gornjem izborniku odaberite Home network i dobit će te sljedeći prikaz.

| ···.                                                                                              | A A Technical support Logout                                                               |                           |           |               |                                                      |          |
|---------------------------------------------------------------------------------------------------|--------------------------------------------------------------------------------------------|---------------------------|-----------|---------------|------------------------------------------------------|----------|
| Speedport W 724V                                                                                  | Overview                                                                                   | Internet                  | Telephony | Home network  |                                                      | Settings |
| Basic WLAN settings<br>Manage WLAN access<br>WDS<br>Home network (LAN)<br>Network storage<br>UPnP | Basic settings for<br>Switch on the W<br>Name and encry<br>WLAN time rule<br>Send settings | the WLAN<br>'LAN<br>ption |           | What is WLAN? | Security status<br>Firewall active<br>WLAN encrypted |          |

- Otvorite podizbornik Name and encryption u kojem upišite željeni naziv WiFi mreže pod WLAN name (SSID),
- Odaberite WPA2 zaštitu u Encryption type
- Upišite lozinku koja se sastoji od 8 ili više znakova pod WLAN key

| $\cdot \cdot T \cdot \cdot \cdot \cdot$                                                           | • • • • • • • • • • • •                           | •••••                                | •••••                                                |                           | A A Technical sup | port Logout   |
|---------------------------------------------------------------------------------------------------|---------------------------------------------------|--------------------------------------|------------------------------------------------------|---------------------------|-------------------|---------------|
| Speedport W 724V                                                                                  | Overview                                          | Internet                             | Telephony                                            | Home network              |                   | ی<br>Settings |
| Basic WLAN settings<br>Manage WLAN access<br>WDS<br>Home network (LAN)<br>Network storage<br>UPnP | Basic settings for the                            | WLAN<br>I                            | Security status<br>Firewall active<br>WLAN encrypted |                           |                   |               |
|                                                                                                   | WLAN name ( <u>SSID</u> )<br>WLAN name visibility | W                                    | test_wifi<br>Visible<br>Invisible                    | WI AN name mean?          |                   |               |
|                                                                                                   | Enable SSID Isolation<br>Maximum Clients          |                                      | 32 (1 ~ 32)                                          |                           |                   |               |
|                                                                                                   | Encryption type<br>Encryption Method              |                                      | WPA2 (very secure<br>AES<br>What distinguishes the   | )  v types of encryption? |                   |               |
|                                                                                                   | WLAN key The WLAN key label on the back           | was changed, you<br>k of the router. |                                                      |                           |                   |               |
|                                                                                                   |                                                   |                                      | Where do I<br>Where do I                             | find the WLAN key?        |                   |               |

U izborniku Send settings možete definirati dodatne mogućnosti:

Hrvatski Telekom

- o Tx razinu snage WiFi signala (*Transmission power*)
- Wi-fi prijenosni mod rada (*Transmission mode*) za najveću kompatibilnost s bežičnim uređajima ostavite postavku kao na slici, za najveću brzinu prijenosa odaberite samo 802.11n
- o kanal na kojem će raditi bežična mreža (*Channel*) preporučena postavka je Automatically
- Nakon što ste odabrali dodatne opcije, kliknite na Save kako bi promjene bile spremljene.

|                                                                                                   |                                                                                                    |          |                                                                                                    |                                                           | A A Technical sup                                    | oport Logout  |
|---------------------------------------------------------------------------------------------------|----------------------------------------------------------------------------------------------------|----------|----------------------------------------------------------------------------------------------------|-----------------------------------------------------------|------------------------------------------------------|---------------|
| Speedport W 724V                                                                                  | Overview                                                                                                    | Internet | Telephony                                                                                                    | Home network                                              | _                                                    | C<br>Settings |
| Basic WLAN settings<br>Manage WLAN access<br>WDS<br>Home network (LAN)<br>Network storage<br>UPnP | Basic settings for the WLAN          Switch on the WLAN         Name and encryption         WLAN time rule         Send settings         Transmission power |          | What is WLAN?<br>What does the transmission power<br><u>affect?</u><br>• Full transmission power<br>• Medium transmission power |                                                           | Security status<br>Firewall active<br>WLAN encrypted |               |
|                                                                                                   | Transmission mode<br>Speed<br>Channel                                                                                                    |          | V<br>802.11b+802.11g+8<br>max. 300 Mbit/s<br>Automatically<br>Cancel                                                            | Vhat can I set here?<br>02.11n 	v<br>Vhat can I set here? |                                                      |               |